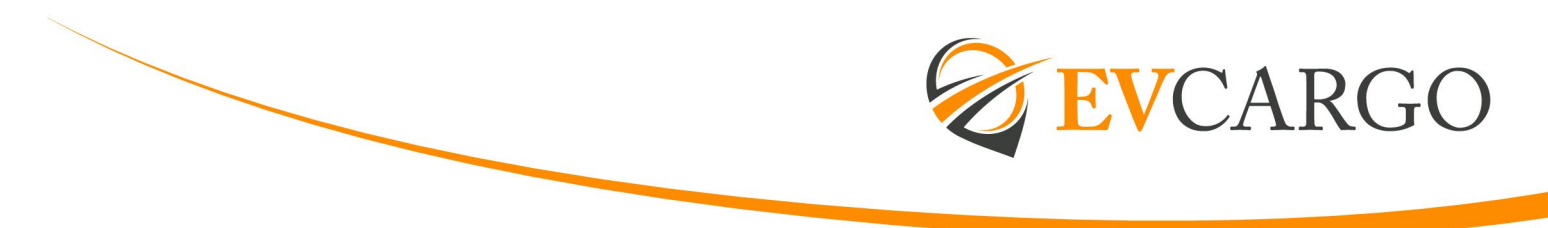

## **MANAGING FLEXIBLE WORKING REQUESTS**

• Colleague completes and submits the Flexible Working Request Form on Dayforce. Once they have submitted, this form will show in your Home Page>Actions.

| Pending Actions |                                                              |                  | View all actions in Message Centre |
|-----------------|--------------------------------------------------------------|------------------|------------------------------------|
| <b>A</b>        | ACTION REQUIRED: A Flexible Working Request has been made by | 10/10/2023 11:06 | Accept Reject                      |

- Consider the request and if this is agreeable, select 'Accept'.
- If you decide to decline, it must align to one of the below reasons and we advise discussing with your HR Business Partner before declining within EV People:
  - o Planned structural changes
  - Burden of additional costs
  - Detrimental impact on quality
  - Inability to recruit additional staff
  - Detrimental impact on performance
  - o Inability to reorganise work among existing staff
  - o Detrimental effect on ability to meet customer demand
  - Insufficiency of work during the periods the employee proposes to work
- If you approve the Flexible Working Request, you must then complete and <u>submit a new</u> <u>Job Assignment and Compensation Change form</u>. This will go through the correct line of approvals.
- Once approved, this will become a "Pending Action" for the People Services team to process and issue the confirmation to the colleague via EV People or Signable.